# PowerSchool

## SETTING UP YOUR PARENT PORTAL ACCOUNT

The PowerSchool Parent Portal replaces Home Access Center and the eSchoolPlus Family App. It provides parents/guardians with real-time access to attendance, grades, schedules, homeroom assignments and other information. Starting this year, you will find report cards in the PowerSchool Parent Portal. The PowerSchool Parent Portal is available for all K-12 families, including those whose children are enrolled in the South Park Cyber Academy. Parents/guardians are responsible for creating their own Parent Portal account and linking their child(ren) to their account. This process should be done on

#### **STEP ONE**

Visit the PowerSchool Parent Portal (Click Here). A link can be found at the top of sparksd.org and on every school website. The address is sparksd.powerschool.com.

#### **STEP TWO**

Once you are at the Parent Portal, click the "Create Account" tab then the "Create Account" button.

| D Powe                    | rSchool SIS                                                                                                    |
|---------------------------|----------------------------------------------------------------------------------------------------|
| Stude                     | nt and Parent Sign In                                                                                                    |
| Sign In                   | Create Account                                                                                                    |
| Create a                  | n Account                                                                                                    |
| Create a pa<br>also manag | arent account that allows you to view all of your students with one account. You can<br>the your account preferences. Learn more. |
|                           | Create Account                                                                                                    |

#### **STEP THREE**

Enter your first name, last name, and email address. Create your desired username. Create your account password.

| DewerSchool SIS                                     |                                                        |                   |                                                   |                                               |  |
|-----------------------------------------------------|--------------------------------------------------------|-------------------|---------------------------------------------------|-----------------------------------------------|--|
| Create Parent A                                     | Account                                                |                   |                                                   |                                               |  |
| Parent Account Detai                                | ils                                                    |                   |                                                   |                                               |  |
| First Name                                          |                                                        | Sparky            |                                                   |                                               |  |
| Last Name                                           | Last Name                                              |                   | Eagle                                             |                                               |  |
| Email                                               |                                                        | email@sparksd.org |                                                   |                                               |  |
| Desired Username                                    |                                                        | username          |                                                   |                                               |  |
| Password                                            |                                                        |                   | •••••                                             | Strongest                                     |  |
| Re-enter Password                                   |                                                        | ••••••            |                                                   |                                               |  |
| Password •Be at least<br>must: 8 characters<br>long | •Contain at least of uppercase and or lowercase letter | one<br>ne         | •Contain at least<br>one letter and one<br>number | •Contain at least<br>one special<br>character |  |

Questions about the PowerSchool Parent Portal? Contact your child's school office.

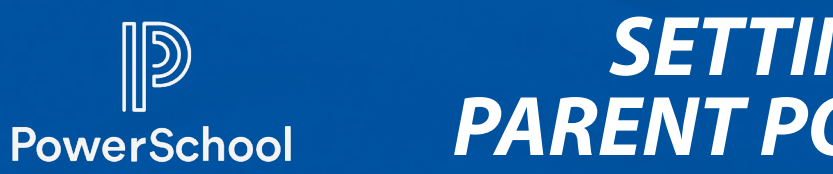

### SETTING UP YOUR PARENT PORTAL ACCOUNT

#### **STEP FOUR**

Link your children to your one Parent Portal account. Enter the student's name, Access ID, Access Password and your relationship. Your child's Access ID and password were included in your Parent Portal welcome letter email. If you did not receive the welcome email, please contact your child's school office. New families enrolling after August 31, 2020 with receive information about setting up their account from their school office. If you need to link more than one child to your account, it is best to gather each child's Access ID and Access Password before beginning this process.

| Enter the Access ID, Access Past<br>your Parent Account | sword, and Relationship for each student you wish to add to |
|---------------------------------------------------------|-------------------------------------------------------------|
| Student Name                                            | Sparky Eagle Jr.                                            |
| Access ID                                               |                                                             |
| Access Password                                         |                                                             |
| Relationship                                            | Choose 🖨                                                    |
| 2                                                       |                                                             |
| Student Name                                            |                                                             |
| Access ID                                               |                                                             |
| Access Password                                         |                                                             |
| Relationship                                            | Choose                                                      |

#### **STEP FIVE**

Once you link your children to your Parent Portal account, click "enter" at the bottom of the form.

| Student Name Access ID Access Password Relationship Choose  yright © 2005-2019 PowerSchool Group LLC and/or its affiliates.                                                                                                    | 7                                         |                                               |       |
|----------------------------------------------------------------------------------------------------|-------------------------------------------|-----------------------------------------------|-------|
| Access ID Access Password Relationship Choose  tracemarks are either owned or licensed by PowerSchool Group LLC and/or its affiliates.                                                                                                    | Student Name                              |                                               |       |
| Access Password Relationship Choose                                                                                                    | Access ID                                 |                                               |       |
| Relationship Choose Constraints Choose Constraints | Access Password                           |                                               |       |
| Enter<br>yright © 2005-2019 PowerSchool Group LLC and/or its affiliate(s). All rights reserved.<br>rademarks are either owned or licensed by PowerSchool Group LLC and/or its affiliates.                                                                                                    | Relationship                              | Choose                                        | \$    |
| yright © 2005-2019 PowerSchool Group LLC and/or its affiliate(s). All rights reserved.<br>rademarks are either owned or licensed by PowerSchool Group LLC and/or its affiliates.                                                                                                    |                                           |                                               | Enter |
| byright © 2005-2019 PowerSchool Group LLC and/or its affiliate(s). All rights reserved.<br>zademarks are either owned or licensed by PowerSchool Group LLC and/or its affiliates.                                                                                                    |                                           |                                               |       |
| trademarks are either owned or licensed by PowerSchool Group LLC and/or its affiliates.                                                                                                    | pyright © 2005-2019 PowerSchool Group LLC | and/or its affiliate(s). All rights reserved. |       |
|                                                                                                    |                                           |                                               |       |

You will need to verify your account when logging in for the first time.